## **PAGARE CON CARTA DI CREDITO**

#### MODALITÀ N.1

Seleziona

Inserisci codice visualizzato a fianco

#### https://www.pagacomodo.it/pagare-pagopa

#### ►) PAGACOMODO pagare bollettini online in pochi click DETTAGLI DEL SERVIZIO SUPPORTO PAGAMENTI HOME ACCEDI -Pagamento pagoPA passo PagaComodo ti permette di effettuare i pagamenti del sistema pagoPA, inserendo il tuo indirizzo e-mail, nome, cognome, recapito telefonico e i dati presenti nell'avviso di pagamento, ossia il numero di avviso e il codice dell'ente creditore. Una volta inseriti i dati, puoi confermarli e procedere al pagamento con carta di credito o debito. Il costo del servizio è di 1,50 € dati pagoPA Ordine degli Ingegneri della Provincia di Ravenna Inserisci la tua e-mail PAGOPA: CON PAGACOMODO SI PUO' Viale V. Randi, 37 Inserire una e-mail valida a cui sarà inviata la ricevuta 0 48121 Ravenna RA PagaComodo ti consente di ell'ettuare i pagamenti a favore NB. Assicurati di aver inserito una e-mail corretta. La ricconta ti sarà inviata solo tramite Pubblica Amministrazione, tramite il sistema pagoPA. I pagamenti effettuati, vengono contabilizzati in tempo re Avviso di Pagamento sono immediatamente assolti. Puoi pagare bolli auto, imposte, tasse, rette scolastiche, r ticket sanitari e molto altro ancora. Codice Ente Creditore PAGOPA Numero Avviso Eseguito da: Cognome o R. Sociale Nome AVVISO DI PAGAMENTO Telefono Codice Avviso: 00100000001112345 0 Importo: 190.00 EURO Dichiaro di aver preso visione e di accettare: 🔄 Foglio Informativo 🐨 🦲 Informativa sulla Privac Ente creditore: Completa con i tuoi dati Ordine Ingegneri di Ravenna Viale Randi 37 segisci codice 48121 Ravenna (RA) d4men 80004300390 Codice IUV: 00000000060587

Clicca su "PROCEDI"

PROCEDI

Causale del versamento: Contributo annuale di iscrizione all'albo anno 2018

Debitore:

**ROSSI MARIO** 

VIA ROMA 20

48124 RAVENNA(RA)

RSSMRA57A22H199T

Codice Debitore: 3125

ROSSI MARIO

VIA ROMA 20 48124 RAVENNA(RA)

C.F. Ente Creditore: 80004300390

Data scadenza: 31/05/2018

| ( <b>)</b> PAGAC   | OMODO                         |                         |               |             |            |                  |
|--------------------|-------------------------------|-------------------------|---------------|-------------|------------|------------------|
| COMODAMENTE SICUNO |                               | pagare b                | oollettini    | online in p | ochi click |                  |
|                    | HOME D                        | ETTAGLI DEL SERVIZIO    | SUPPORTO      | Pagamenti · | ACCEDI -   |                  |
|                    | Riepilogo paga                | amento pagoPA           | 4             |             |            |                  |
| passo 02           |                               |                         |               |             |            |                  |
| riepilogo dati     | E-mail:                       |                         |               |             |            |                  |
|                    | Stato:                        | Compilato (08/05/2018 2 | 23:42:43)     |             |            |                  |
|                    | Importo:                      | 190,00 €                |               |             |            |                  |
|                    | Commissione:                  | 1,50€                   |               |             |            |                  |
| MAV - RAV          | Totale:                       | 191,50€                 |               |             |            | Verifica i dati: |
| FRECCIA            | Ente Creditore:               |                         |               |             |            | clicca su "ESEGU |
| PAGOPA             | Numero Avviso:                |                         |               |             |            |                  |
|                    | Cognome o Ragione Sociale:    |                         |               |             |            |                  |
|                    | Nome:                         |                         |               |             |            |                  |
|                    | Telefono:                     |                         |               |             |            |                  |
|                    | Data di regolamento prevista: | Pagamento immediatar    | mente assolto |             |            |                  |

CARTA DI CREDITO – MODALITÀ N.1

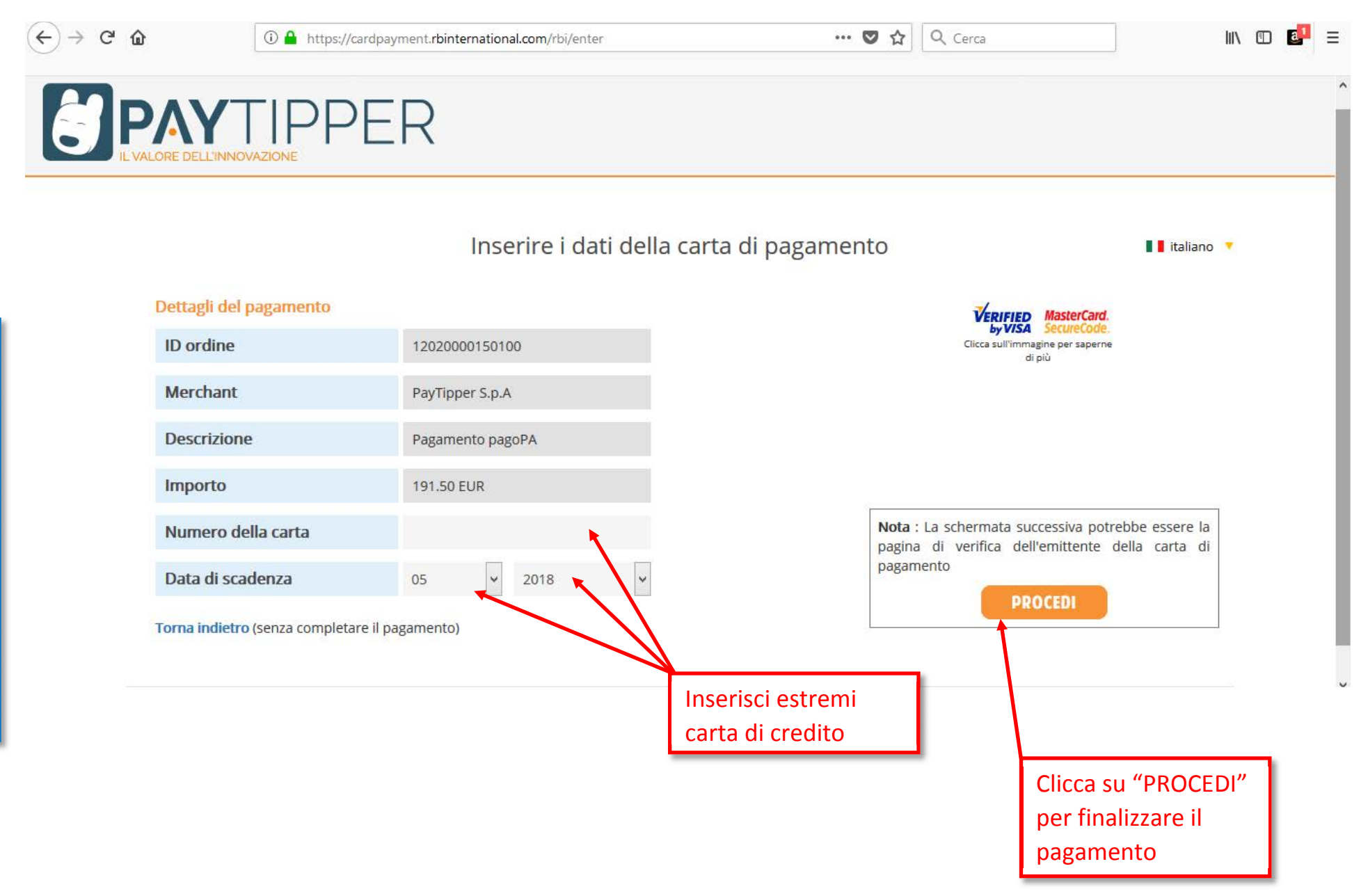

## **PAGARE CON CARTA DI CREDITO**

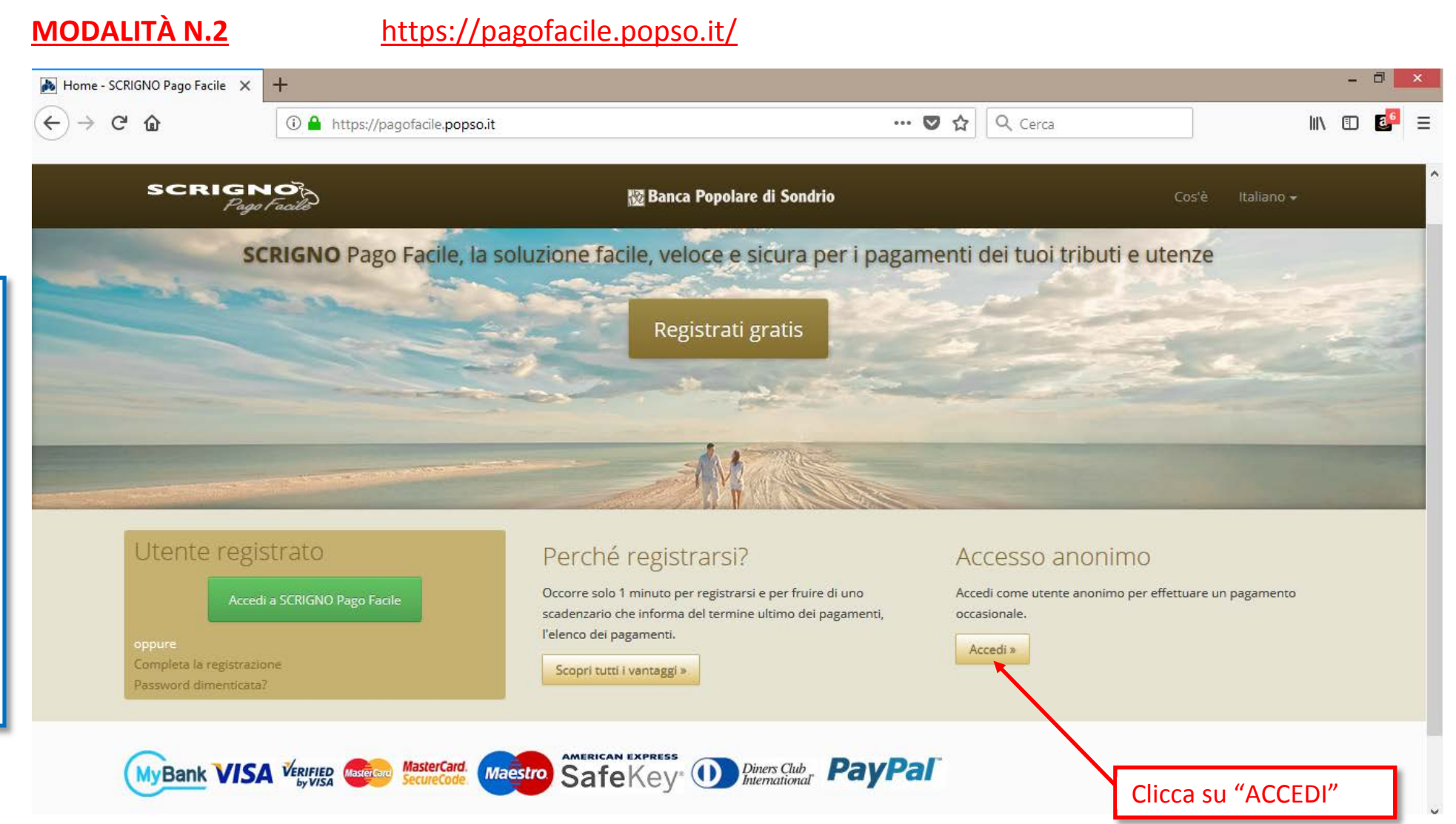

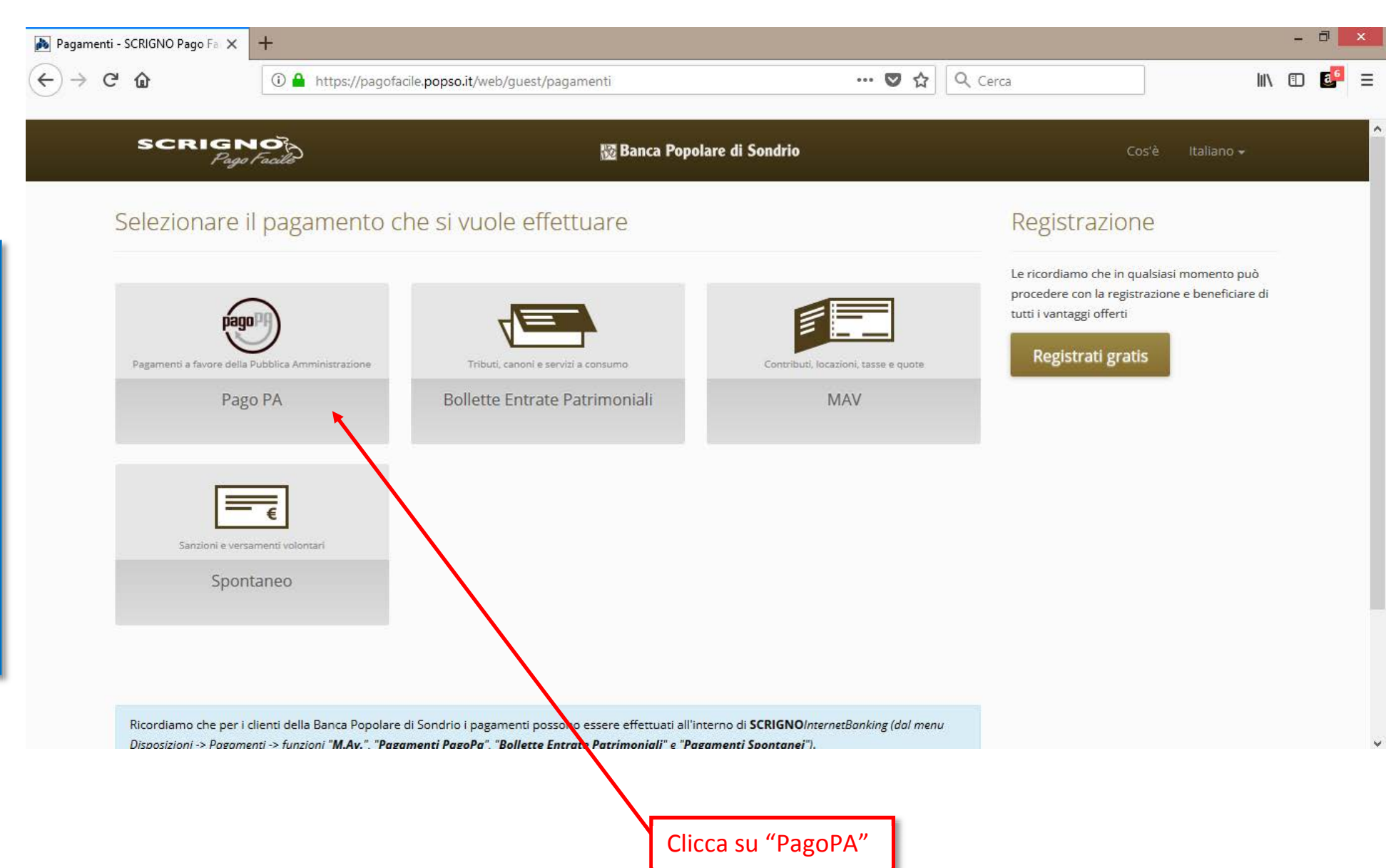

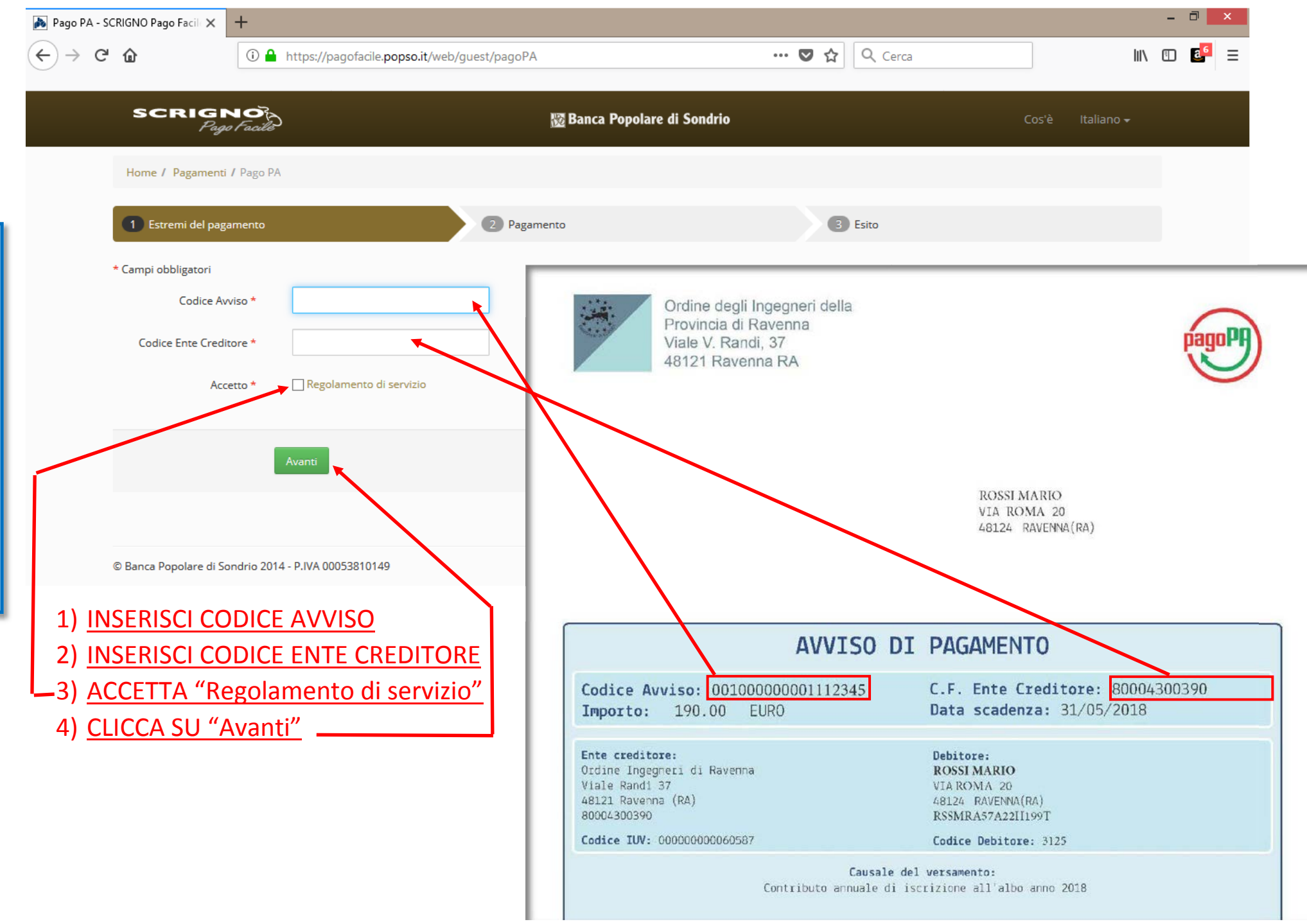

CARTA DI CREDITO – MODALITÀ N.2

| ∢∢ | G | ۵ |  |
|----|---|---|--|
|----|---|---|--|

80%

| SCRIGNO<br>Page Facilit       | ) 🖾 Banca Po                                            | polare di Sondrio                                     | Cos'è Italiano <del>-</del> |  |
|-------------------------------|---------------------------------------------------------|-------------------------------------------------------|-----------------------------|--|
| Home / Pagamenti / Pago P/    | A                                                       |                                                       |                             |  |
| 1 Estremi del pagamento       | 2 Identificazione                                       | 3 Pagamento                                           | 4 Esito                     |  |
| * Campi obbligatori           |                                                         |                                                       |                             |  |
| Dati aggiuntivi               |                                                         | Riepilogo del pagamento                               |                             |  |
| Anagrafica *                  | NOME E COGNOME                                          | Ente Creditore<br>80004300390 Ordine Ingegneri di Rav | enna                        |  |
| Codice Fiscale                |                                                         | Importo<br>€ 190.00                                   |                             |  |
| Indirizzo *                   | VIA E NUMERO CIVICO                                     |                                                       |                             |  |
| Località *                    |                                                         |                                                       |                             |  |
| Provincia ('EE' per estero) * | CAP*                                                    | COMPLETA CON DA                                       | TI OBBLIGATORI              |  |
| E-mail *                      |                                                         |                                                       |                             |  |
| Note                          |                                                         |                                                       |                             |  |
| Causale                       | Contributo annuale di iscrizione all'albo anno 20<br>18 |                                                       |                             |  |
|                               | Avanti Annulla                                          |                                                       |                             |  |
|                               |                                                         |                                                       |                             |  |
|                               | CLICCA SU "Avanti"                                      |                                                       |                             |  |

| 🔒 https:,                  | //pagofacile. <b>popso.it</b> /web                                                                                                   | )/guest/pagoPA  | 60%                                                                                        | ··· 🛡 🏠 🔿                      | Cerca  | 1                         |
|----------------------------|----------------------------------------------------------------------------------------------------|-----------------|--------------------------------------------------------------------------------------------|--------------------------------|--------|---------------------------|
|                            | Pago Facilo                                                                                                    |                 |                                                                                            |                                | ₩ \$`X |                           |
|                            | Estremi del pagamento                                                                                                    | Identificazione | 3 Pagamento                                                                                | 👍 Esto                         |        |                           |
| ב<br>ב<br>א<br>ע<br>ע<br>ג | Dati aggiuntivi<br>ffritusio da<br>LUCA MAZZAVILLANI<br>IZZLCU60R21H199R<br>TA DEI BERSAGLIERI RAVENNA RA 48124<br>nanzaviagmuil.com |                 | Riepilogo del pa<br>Ente Creditore<br>80004300390 Ordine In<br>Importe<br>€ 190,00<br>Nete | agamento<br>gegneri di Ravenna |        |                           |
| c                          | Contributo annuale di iscrizione all'al<br>Scelta del circuito di pag                                                                | amento          | Cedice Avvise 001000000000019246                                                           |                                |        |                           |
|                            |                                                                                                    | IMPORTO         | SPESE                                                                                      | TOTALE                         |        |                           |
|                            | MyBank                                                                                                    | 190,00€         | 0,90                                                                                       | 190,90€                        | Paga   |                           |
|                            | VISA                                                                                                    | 190,00€         | 2,50                                                                                       | 192,50€                        | Paga   | SELEZIONA METODO DI       |
|                            | MasterCard                                                                                                    | 190,00€         | 2,50                                                                                       | 192,50€                        | Paga   | PAGAMENTO                 |
|                            | Maestro                                                                                                    | 190,00€         | 2,50                                                                                       | 192,50€                        | Paga   | (Circuito Carta o Paypal) |
|                            |                                                                                                    | 190,00€         | 2,50                                                                                       | 192,50€                        | Paga   | "Paga" corrispondente     |
|                            | Discus Clab<br>International                                                                                                    | 190,00€         | 2,50                                                                                       | 192,50€                        | Paga   |                           |
|                            | PayPal                                                                                                    | 190,00€         | 2,50                                                                                       | 192,50€                        | Paga   |                           |
|                            |                                                                                                    |                 |                                                                                            |                                |        |                           |

Annulla Modifica

Italiano ~

# 🔯 Banca Popolare di Sondrio

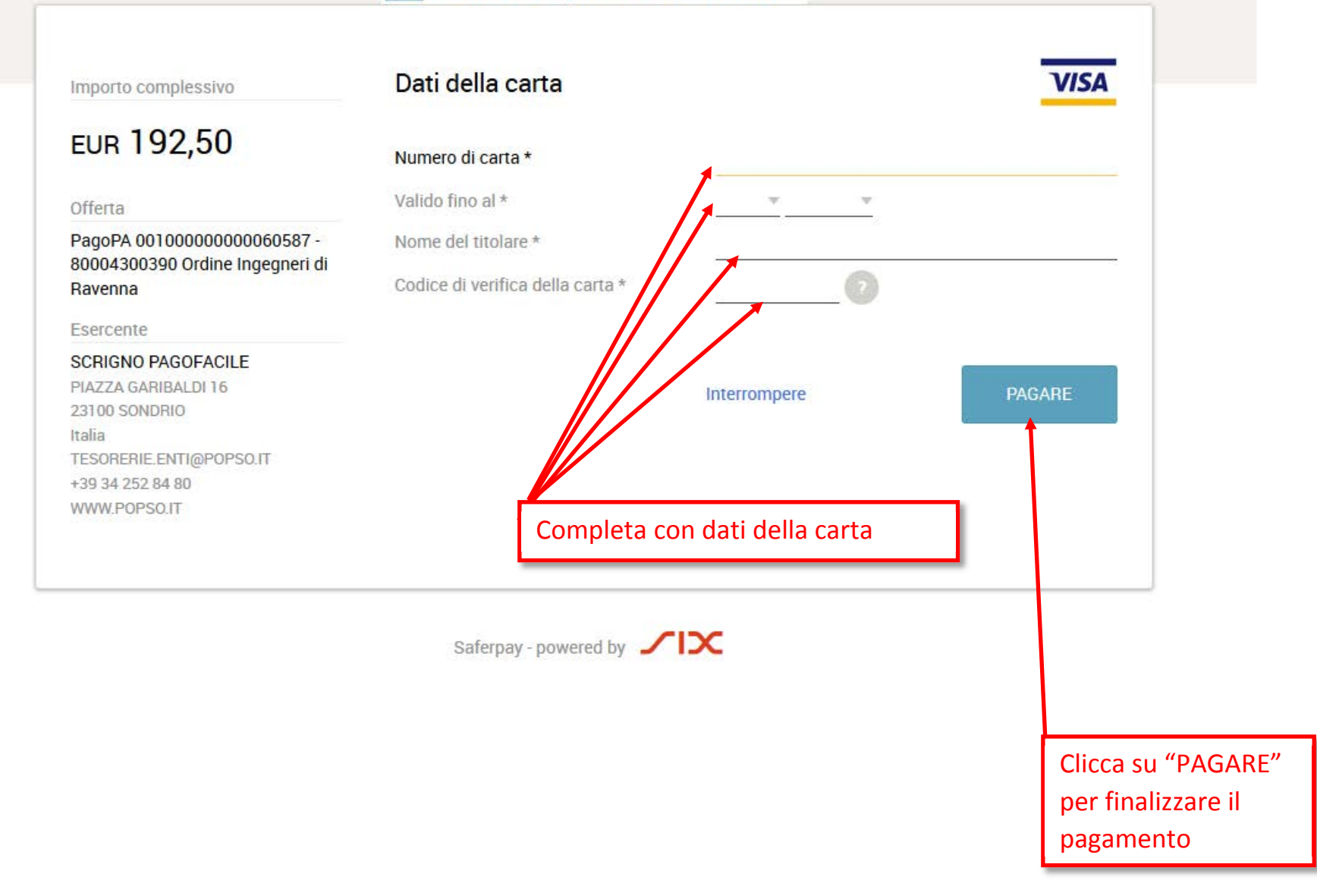

## **PAGARE CON CARTA DI CREDITO**

## MODALITÀ N.3

# https://www.sisalpay.it/servizi/pagamenti/multe-e-tributi/pagopa

È necessaria la registrazione.

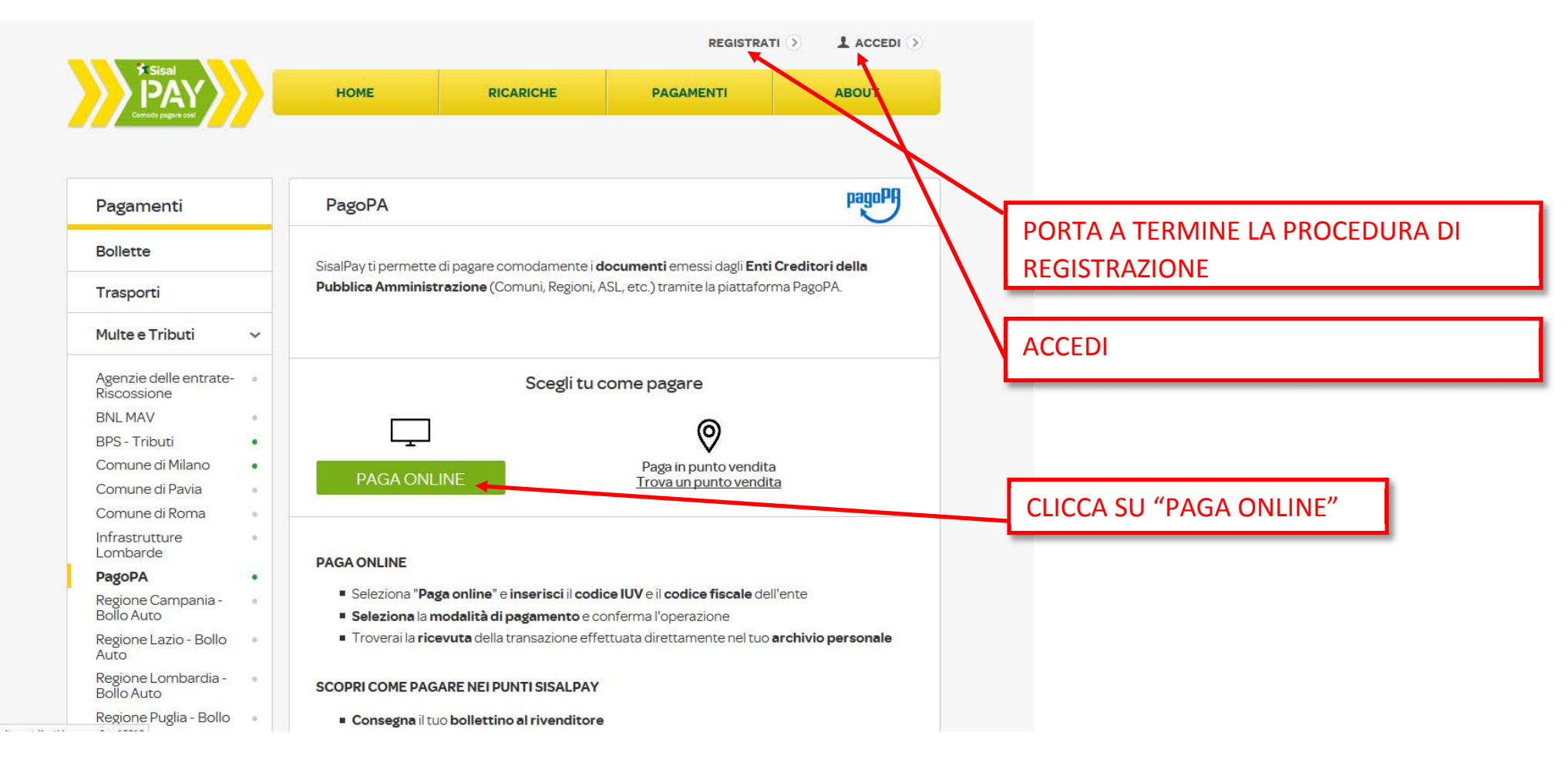

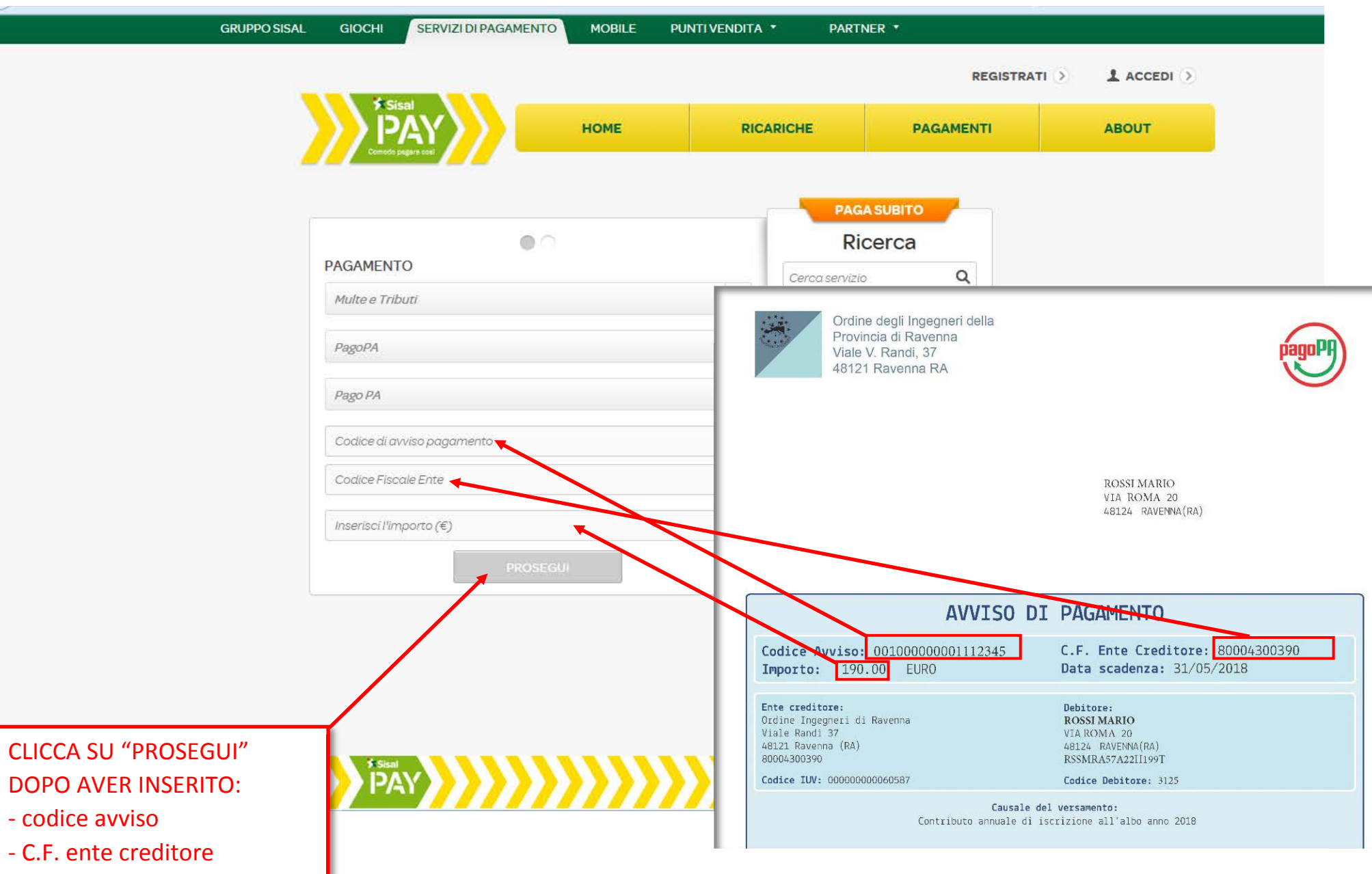

- Importo

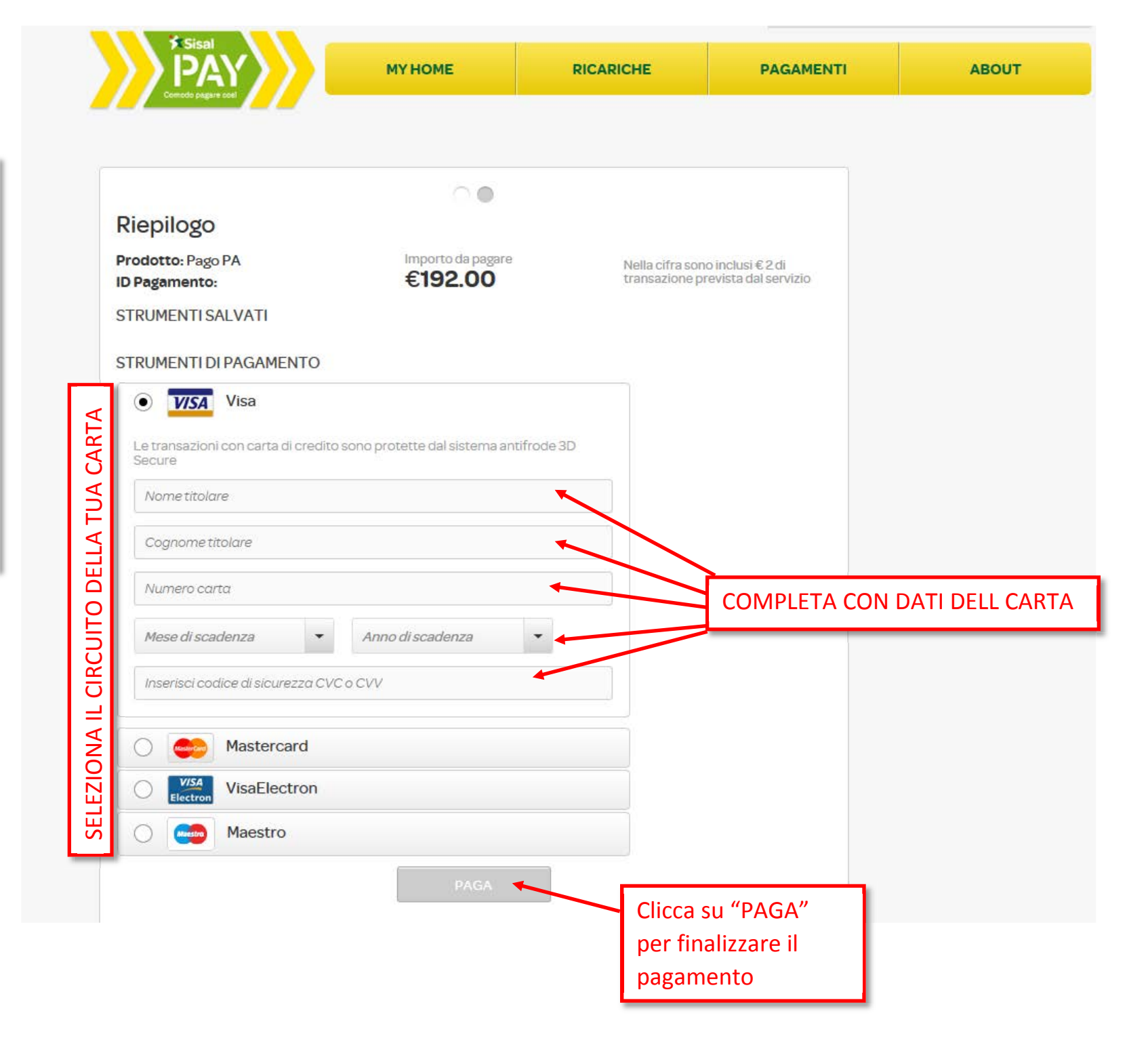

## **PAGARE CON HOME BANKING**

#### circuito "CBILL"

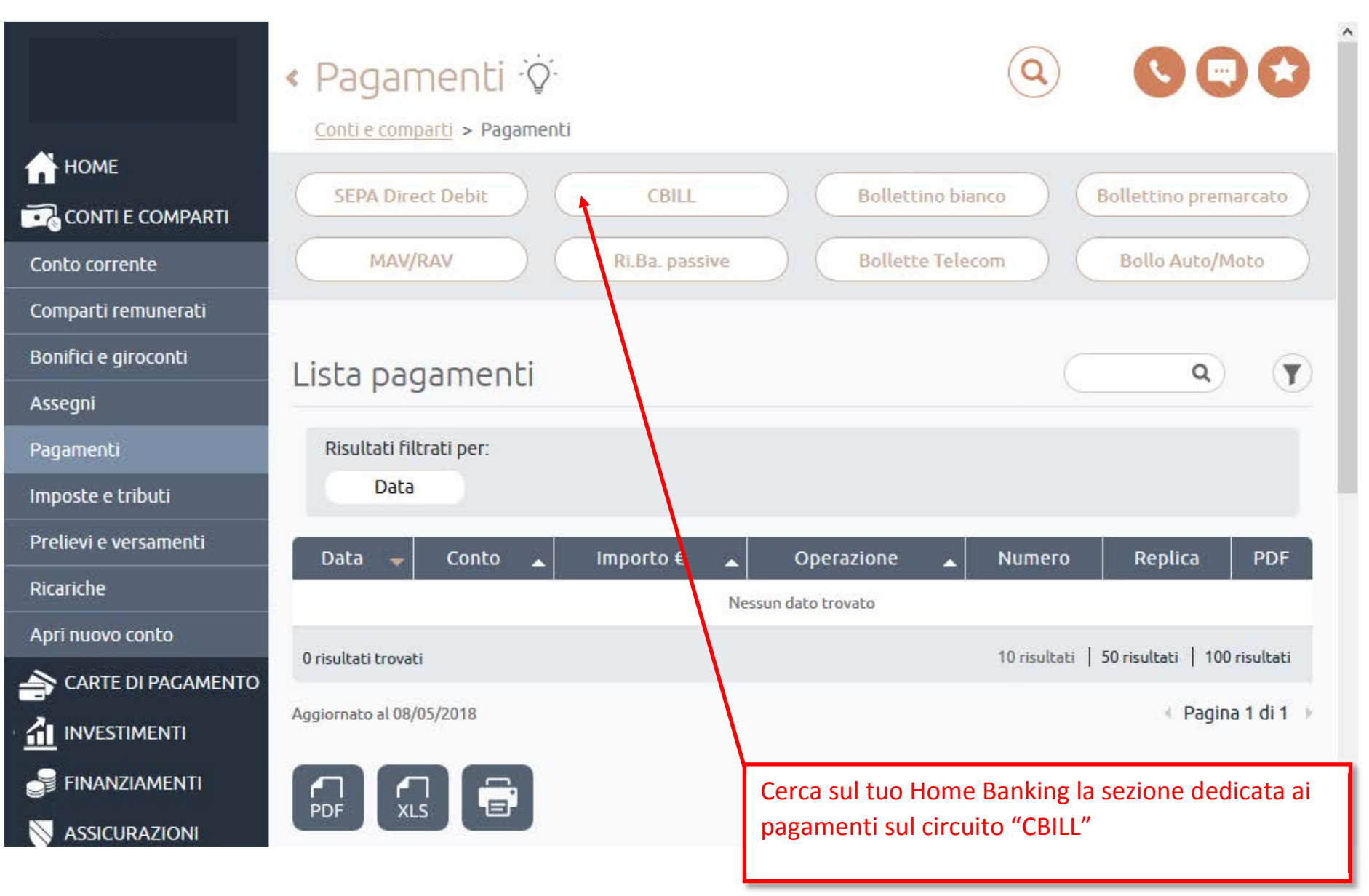

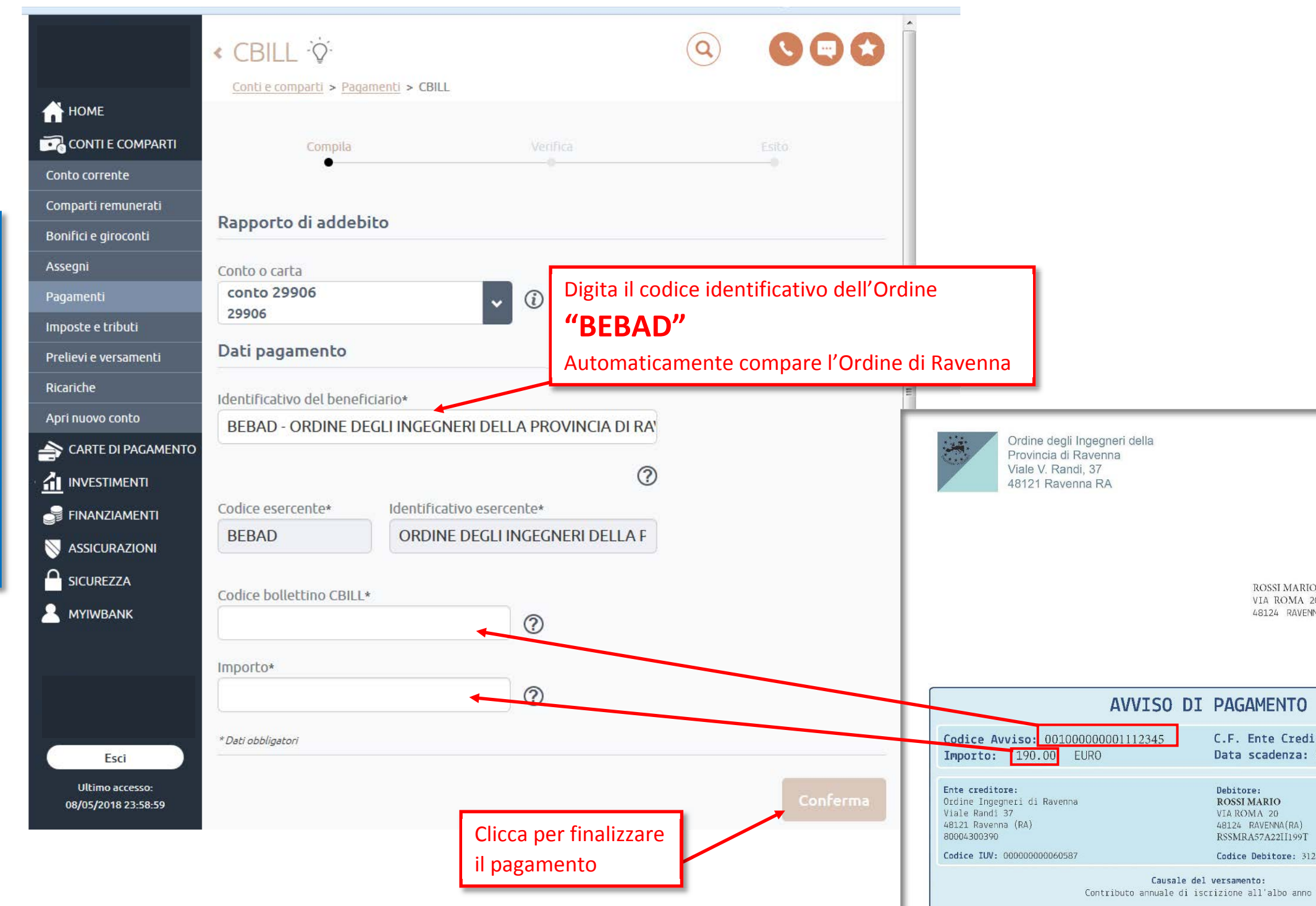

# **PAGARE IN TABACCHERIA**

E' possibile PAGARE DIRETTAMENTE presso le tabaccherie aderenti al circuito SISAL presentando l'avviso stampato o facendo scansionare il codice a barre direttamente dal tablet/cellulare.